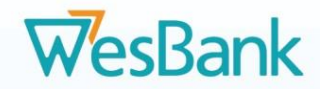

# Merchant Onboarding Manual

# How to complete the RT46 Registration and Update Process

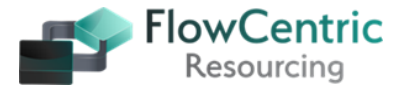

1

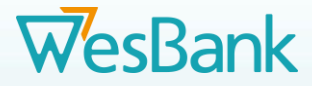

# **FICA Requirements**

<u>PLEASE NOTE</u>: WesBank has a strict requirement that all merchants supply the following FICA documents (not older than 3 months) with their application:

- <u>Copies of owners' / Directors' IDs</u> certified by a Commissioner of Oaths (not older than 3 months).
- Latest proof of business residential address, e.g., a fully signed lease agreement / Municipality bill / Tax Invoice from a supplier / Telkom bill - one document only (not older than 3 months).
- Copies of <u>CC documents</u> if a Close Corp or Company, registration documents with content of Directors on a Company Letterhead (signed by all Directors and Shareholders) – NOTE: The Business <u>must</u> be registered with CIPC.
- Bank stamped letter (on a bank letterhead) confirming the banking details (stamp not older than 3 months).
- A copy of the company's original signed resolution confirming the

authorised signatories or a letter on a Company letterhead confirming the authorised signatories or who is authorised to sign on behalf of the company.

• <u>Merchant's affiliation certificate</u> (i.e., NAAMSA, MIWA, MTA, RMI,

MIOSA, etc.) where applicable.

- **Insurance Policy** covering Third Party Losses and Damages please include proof that this policy is current and valid.
- <u>B-BBEE Certificate or Affirmation Letter</u> (on the date of submission) not older than 3 months certified by a Commissioner of Oaths. This document must be signed by the owner or the authorised signatory).
- <u>Tax Clearance Certificate</u> for **the current FY** (preferably on the date of the RT46 submission).
- If the merchant is a <u>Sole Proprietor</u>, they must provide a signed letter on a company letterhead confirming that no shares have been issued.

**PLEASE NOTE:** The merchant must have all the above documents available before starting onboarding registration process.

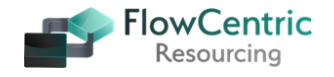

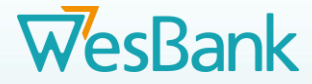

# **General Requirements**

### PLEASE NOTE: These requirements will ease the process and add to the accuracy of the Merchants data base,

- Please ensure that <u>all</u> the documents that you submit / upload on the system are in **PDF Format**. <u>NOT</u> in .tiff, jpeg, Outlook Mail, etc.
- Please do not **ZIP** the documents and upload them on the system.
- If possible, register your company on **Google Business (free)** as this will assist you and WesBank to validated your business address digitally. We require the correct GPS Coordinates for the Workshop Address.
- The Proof of Address (POA) must indicate your company name and the <u>physical address</u> of the company workshop <u>NOT</u> a PO Box. This address needs to be validated.
- Please ensure that you enter your business name as depicted on the CIPC document. If it does not say (Pty) Ltd or CC behind your company name do not add it as that causes a **FICA disqualification** and the process must then be reworked by both parties causing delays.
- Please ensure that your bank account name is the same as your CIPC document. This includes your branch name. Please make use of the various banks <u>Universal Bank Codes</u>.

- Please ensure that the Business insurance is current and not expired or to be reviewed. Your policy <u>must cover</u> the following:
  - o 3<sup>rd</sup> Party Losses of Customer Assets (Motor Traders External).
  - o 3<sup>rd</sup> Party Damages of Customer Assets (Motor Traders External).
  - o 3<sup>rd</sup> Party Theft of Customer Assets (Motor Traders External).
- If you make use of a **Trade Name** for your company and it is not registered with CIPC we require a letter stating the name on a company letterhead signed by the Owner / CEO / MD, etc. The Merchant must please ensure that this name is not registered and used by another company in South Africa as this causes duplications on the system.
- Verification of shareholders the following documents are accepted:
  - CIPC CoR15.2 / CoR14.3.
  - Verification on a Company Letterhead signed by all Directors with certified copies of their ID Documents certified by a Commissioner of Oaths (not older than 3 months).
  - o Shareholder certificate signed by all parties.

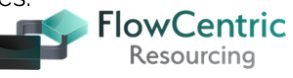

# WesBank

# **B-BBEE Levels**

Please ensure that you enter the correct score against the appropriate B-BBEE Level on the system, Below is a breakdown of the BEE contribution level, the scorecard points, and procurement recognition percentage. The table shows what typical BEE levels look like and what it means:

| B-BBEE Status             | Qualification                                   | B-BBEE Recognition Level |
|---------------------------|-------------------------------------------------|--------------------------|
| Level One Contributor     | ≥100 points on the Generic<br>Scorecard         | 135%                     |
| Level Two Contributor     | ≥95 but <100 points on the<br>Generic Scorecard | 125%                     |
| Level Three Contributor   | ≥90 but <95 points on the<br>Generic Scorecard  | 110%                     |
| Level Four Contributor    | ≥80 but <90 points on the<br>Generic Scorecard  | 100%                     |
| Level Five Contributor    | ≥75 but <80 points on the<br>Generic Scorecard  | 80%                      |
| Level Six Contributor     | ≥70 but <75 points on the<br>Generic Scorecard  | 60%                      |
| Level Seven Contributor   | ≥55 but <70 points on the<br>Generic Scorecard  | 50%                      |
| Level Eight Contributor   | ≥40 but <55 points on the<br>Generic Scorecard  | 10%                      |
| Non-Compliant Contributor | <40 points on the Generic<br>Scorecard          | 0%                       |

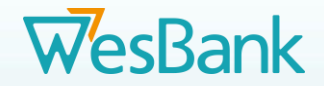

## Step 1

You will receive 2 emails - the first contains the link to the online portal and your user name, with an invitation letter and training manual attached.

All merchants need to register online on or before **<u>15 April 2022</u>**.

| wesbank R146 Governme                                                                                                    | nt render: service i                                    | rovider Registr                                                | ation - Merchant A                                                       | (1012)                                   | // 5 / 10                                |                                              | 1                  |
|----------------------------------------------------------------------------------------------------|---------------------------------------------------------|----------------------------------------------------------------|--------------------------------------------------------------------------|------------------------------------------|------------------------------------------|----------------------------------------------|--------------------|
| Wesbank Email                                                                                                    |                                                         |                                                                |                                                                          | C Reply                                  | Keply All                                | > Forward                                    |                    |
| To Jacobus Geldenhuys                                                                                                    |                                                         |                                                                |                                                                          |                                          |                                          | Mon 2021/05/                                 | /24 11:1           |
| Supplier Invite Letter.pdf<br>274 KB                                                                                                    | ✓ 🚺 Merc<br>917 K                                       | hantOnboarding_Trainin<br>B                                    | gManual.pdf 🗸                                                            |                                          |                                          |                                              |                    |
| LinkedIn                                                                                                    |                                                         |                                                                |                                                                          |                                          |                                          | + Get more a                                 | add-ins            |
|                                                                                                    |                                                         | Head office 1 Enterprise Road<br>Postal address Private Bag XI | f, Fairland, Johannesburg, 2170<br>3, 2030                               |                                          |                                          |                                              |                    |
| WasBank                                                                                                    |                                                         | Enquiries 0861 288 272 Fax 0<br>New business 0861 137 137 5    | 861 888 272<br>iettlements 0861 212 212                                  |                                          |                                          |                                              |                    |
| AA CODOLIK                                                                                                    |                                                         | Email service@wesbank.co.z                                     | 1                                                                        |                                          |                                          |                                              |                    |
|                                                                                                    |                                                         | Web www.wesbank.co.za                                          |                                                                          |                                          |                                          |                                              |                    |
| Jear                                                                                                    | CI                                                      | ick on the                                                     | e hyperlink to                                                           | o start                                  |                                          |                                              |                    |
| T46 GOVERNMENT TENDER: SERVICE PRO                                                                                                    | WIDER REGISTRATI                                        | the re                                                         | egistration p                                                            | rocess                                   |                                          |                                              |                    |
| eference Nr: 36600                                                                                                    |                                                         |                                                                |                                                                          |                                          |                                          |                                              |                    |
| vesBank, a division of FirstRand Ltd, has be<br>ou to participate in the registration of your<br>ompletion of the Merchant Registration. | en awarded the RT46 Cat (<br>r business on our database | der, with the effective sta<br>preferred supplier. In refe     | rt date 1 April 2021. As you are a<br>erence to the attached letter, acc | an existing service<br>cess to the WesBa | provider to govern<br>nk RT46 Merchant F | ment, we cordially i<br>Portal has been gran | invite<br>nted for |
| ease access the system with the following                                                                                                |                                                         |                                                                | Theusernar                                                               | ne is n                                  | rovideo                                  | l in this                                    |                    |
| Merchant Portal Website Address                                                                                                    | http://41.86.115.144/RT46                               | Merchants                                                      | f f                                                                      | irct om                                  | ail                                      |                                              |                    |
| Username                                                                                                    | MarchantA@Name                                          |                                                                | 1                                                                        | i stem                                   | ait.                                     |                                              |                    |
| Password                                                                                                    | To be provided in a separate                            | e e-mail for security pur                                      | You will rec                                                             | elve a                                   | second                                   | email                                        |                    |
|                                                                                                    |                                                         |                                                                | with a ten                                                               | nporar                                   | v passw                                  | /ord.                                        |                    |

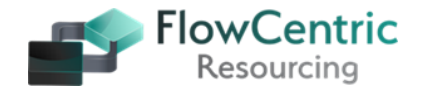

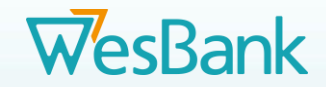

## Step 2

The second email contains your temporary password, which you will use when signing into the portal for the first time.

| Wesbank Email                                                                                                    |                                                                                                    |                                                             | Keply All                                        | → Forward                                   |               |
|----------------------------------------------------------------------------------------------------|----------------------------------------------------------------------------------------------------|-------------------------------------------------------------|--------------------------------------------------|---------------------------------------------|---------------|
| To Jacobus Geldenhuys                                                                                                    |                                                                                                    |                                                             |                                                  | Mon 2021/05                                 | /24 11:5      |
| LinkedIn                                                                                                    |                                                                                                    |                                                             |                                                  | + Get more                                  | add-ins       |
| WesBank                                                                                                    | Head office 1 Enterprise Road, Fairland, John<br>Pestal address Private Bag X13, 2010<br>Enquines 0865 288 272 Faio 0865 1888 272<br>New Nucleus 0865 137 137 Sectionents 086<br>Enail service/Bacharbas 50.28    | nnesburg, 2170<br>51 212 212                                |                                                  |                                             |               |
|                                                                                                    | Web www.weshank.co.za                                                                                                    |                                                             |                                                  |                                             |               |
| ear<br>146 GOVERNMENT TENDER: SERVICE PROVIDER REG<br>2ference Nr: 36624                                                                                                    | GISTRATION                                                                                                    |                                                             |                                                  |                                             |               |
| ear<br><b>T46 GOVERNMENT TENDER: SERVICE PROVIDER Ref</b><br>eference Nr: <b>36624</b><br>VesBank, a division of FirstRand Ltd, has been awarde<br>ordially invite you to participate in the registration of<br>Merchant Portal has been granted for completion of t<br>lease access the system with the following details:                                         | GISTRATION<br>ad the RT46 Cat C tender, with the effective start da<br>your business on our database as a preferred supp<br>he Merchant Registration.                                                             | ste 1 April 2021. As you as                                 | re an existing service<br>ttached letter, access | provider to governm<br>s to the Wesbank RT4 | ent, we<br>16 |
| tear<br>IT46 GOVERNMENT TENDER: SERVICE PROVIDER REC<br>reference Nr: 36624<br>VesBank, a division of FirstRand Ltd, has been awarde<br>ordially invite you to participate in the registration of<br>Aerchant Portal has been granted for completion of t<br>lease access the system with the following details:<br>Merchant Portal Website Address                 | GISTRATION<br>ed the RT46 Cat C tender, with the effective start da<br>your business on our database as a preferred supp<br>he Merchant Registration.<br>Provided in intial e-mail                                | ste 1 April 2021. As you a<br>lilier. In reference to the a | e an existing service<br>ttached letter, access  | provider to governm<br>s to the Wesbank RT4 | ent, we<br>16 |
| Cear<br>KT46 GOVERNMENT TENDER: SERVICE PROVIDER REG<br>Reference Nr: 36624<br>WesBank, a division of FirstRand Ltd, has been awards<br>ordially invite you to participate in the registration of<br>Alerchant Portal has been granted for completion of the<br>Please access the system with the following details:<br>Merchant Portal Website Address<br>Username | cistRATION<br>ad the RT46 Cat C tender, with the effective start de<br>i your business on our database as a preferred supp<br>he Merchant Registration.<br>Provided in intial e-mail<br>Provided in intial e-mail | ate 1 April 2021. As you a<br>olier. In reference to the a  | re an existing service<br>ttached letter, access | provider to governm<br>s to the Wesbank RT4 | ent, we       |

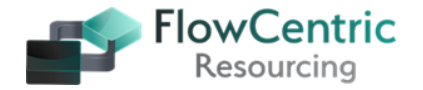

6

# WesBank

## Step

On the portal you will see the Expired Password screen – this is also used for first-time registration.

In the Current Password field, copy and paste the temporary password from the second email you received.

You will be prompted to change the password to a password that you will remember.

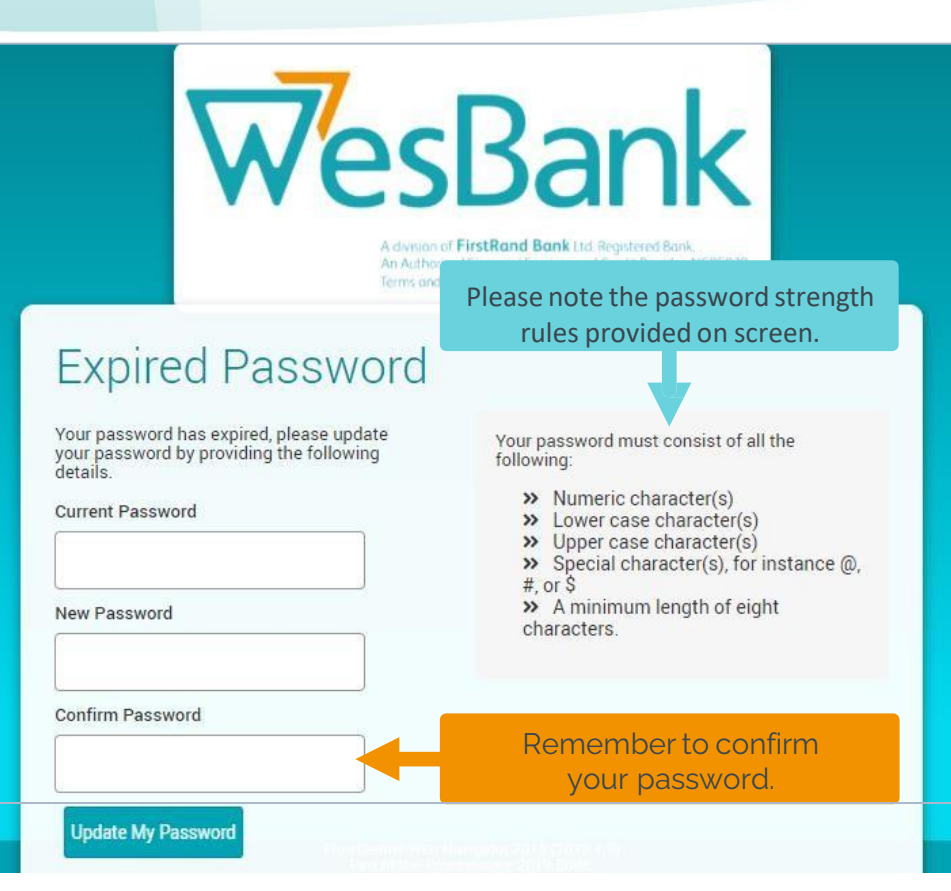

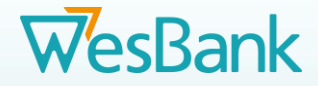

## **Step 4**: Landing Page

Once logged into the system, you will be presented with a landing page that has a menu on the left.

To get to the application form screen, select **Pending Tasks**.

# WesBank

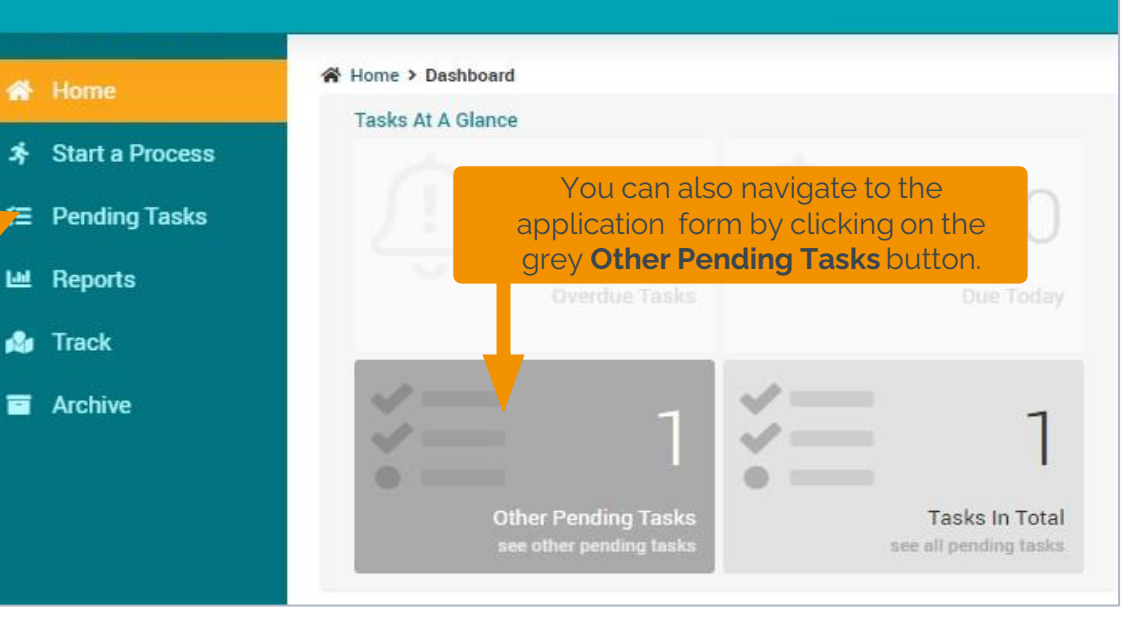

# WesBank

## Step 5

In the list of pending tasks, there will be a task displaying your company name.

Click on your company name in the grey block to open the Application form screen.

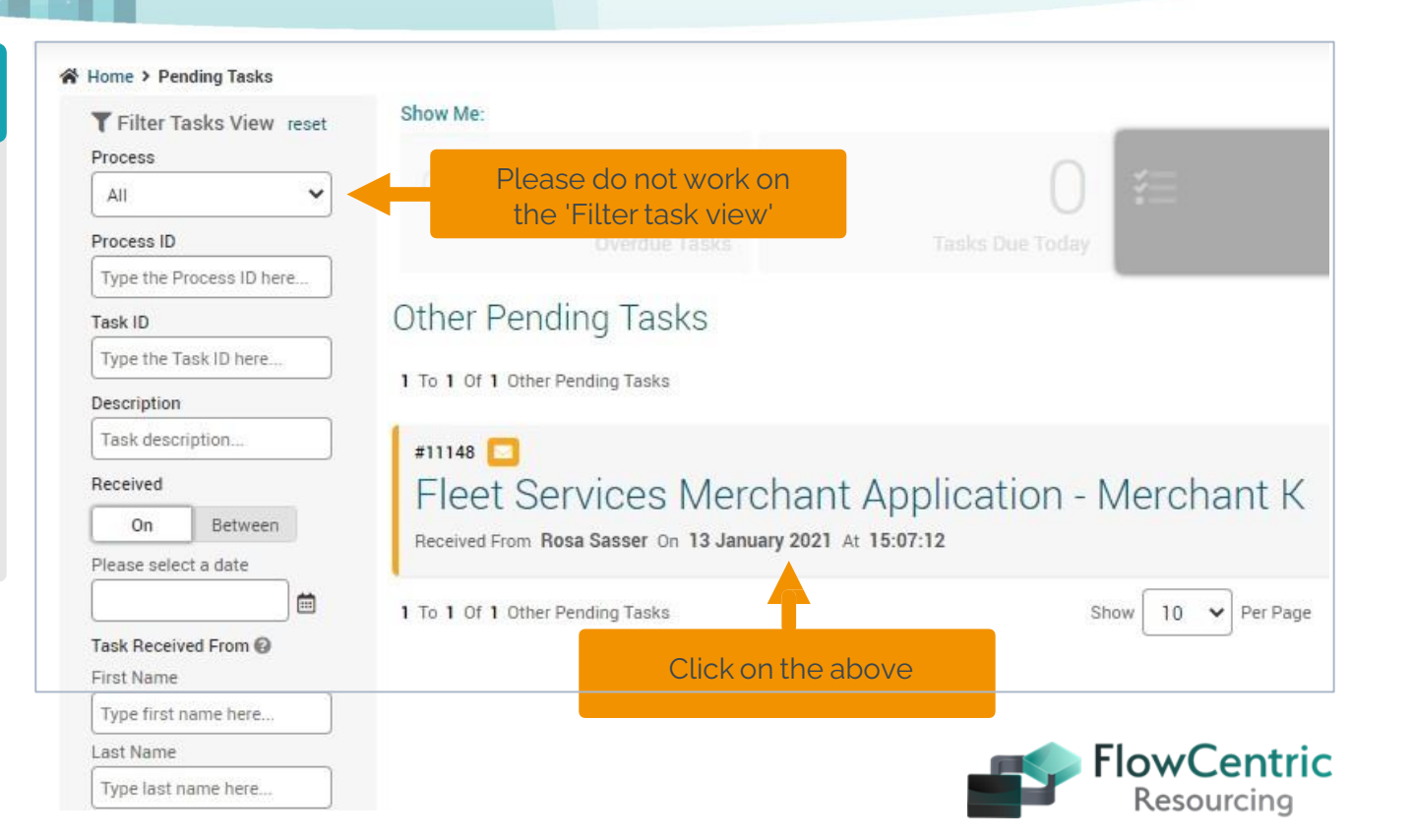

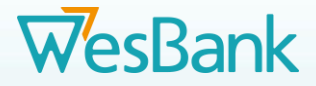

## Step 6 - 1

# Application Form – Registration Details

Fill in all fields and scroll down to the bottom of the form. **NOTE:** Please do not press RESET as it deletes all the captured information – only to be used to recapture incorrect data.

| ceived From Jacobus Geldenhuys On 10 October 2022 At 11:01:<br>occess ID #808819 Process Merchant Update Group Merchant Pro<br>now Process Notes<br>Recuistration Details of Business | ressing Version 1.0<br>Fields w<br>if any<br>warr<br>promptin | rith an <b>asterisk (*) are mandatory</b> –<br>are left empty you will receive a<br>ning message when you submit,<br>g you to fill in the incomplete field(s) |
|----------------------------------------------------------------------------------------------------|---------------------------------------------------------------|----------------------------------------------------------------------------------------------------|
| Trade Name * FLOWCENTRIC RESOURCING AND TECHNOLOGY                                                                                                    | Comp Reg No * 2012/000000/07                                  | Entity Type *<br>Private Company                                                                                                    |
| Registered Name * FLOWCENTRIC RESOURCING AND TECH                                                                                                    | VAT Registered (Y/N)? *                                       | VAT Reg No * 400000000                                                                                                    |
| Country of Registration *                                                                                                    | <b>•</b>                                                      |                                                                                                    |
| Holding Company Name (If part of group / franchise)                                                                                                    | CSD Registration * Registered on National Treasury CSD        | CSD Registration Supplier Number * MAAA0000000                                                                                                    |

At the bottom of the page, click here to go to the next screen

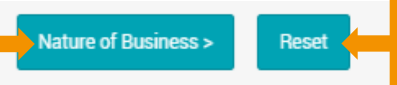

NB: Do not click on **Reset** it will clear all the information you have just entered

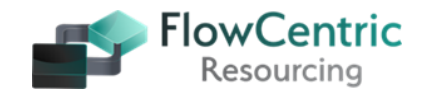

![](_page_10_Picture_0.jpeg)

## **Application form – Registration Details**

![](_page_10_Picture_2.jpeg)

![](_page_10_Figure_3.jpeg)

## Step 6 - 3

## Application form – Registration Details – Add Directors and Shareholders

| Sharel                   | nolding Details                                               |                                                         |                                |                                |                          |                         |                         |                  |                  |                      | cDar |
|--------------------------|---------------------------------------------------------------|---------------------------------------------------------|--------------------------------|--------------------------------|--------------------------|-------------------------|-------------------------|------------------|------------------|----------------------|------|
| Please ver<br>Passport E | ify that the Shareholding % t<br>xpiry Date is to be supplied | otal 100%.<br>on selection of <i>South African Pass</i> | port or Foreign Passport as ID | Туре.                          |                          |                         |                         |                  |                  | we                   | SDdl |
| Sharehold                | ers indicating as Dischled, m                                 | nust download the SARS CONFIRMA                         | ATION OF DIAGNOSIS OF DIS      | BILITY Form (ITR-DD), complete | it and upload it onto th | e system.               |                         |                  |                  |                      |      |
| (IT                      | RS CONFIDENTION OF DIAGN<br>R-DD                              | IOSIS OF DISABILITY FORM                                |                                |                                |                          |                         |                         |                  |                  |                      |      |
| Shareho                  | ldings                                                        |                                                         |                                |                                |                          |                         |                         |                  | <b>₽ - +</b> □   |                      |      |
|                          | Full Names *                                                  | Surname *                                               | ID Number *                    | ID Type *                      | Passport Expiry D        | Date Conduct Work in SA | Copy of ID / Passport * | Shareholding % * | Gender * Race *  |                      |      |
|                          | ome                                                           | Person                                                  | 8001015001081                  | RSA ID Document 🗸              |                          |                         | Demonstration Docu ×    | 10.00%           | Male V White V   |                      |      |
|                          | nother                                                        | Person                                                  | ABC123                         | Foreign Passport 🗸             | 2022-12-31               | Tes 🗸                   | Demonstration Docu ×    | 20.00%           | Male V White V   | (                    |      |
| 4                        |                                                               |                                                         |                                | 1                              |                          |                         |                         |                  | •                |                      |      |
| Compa                    | ny Shareholding - Juristi                                     | c Persons / Organisations                               |                                |                                |                          |                         |                         |                  | g - + C          |                      |      |
|                          |                                                               | Company Name *                                          |                                | Comp Reg Nr                    |                          |                         | Entity Type *           |                  | Shareholding % * |                      |      |
|                          | Some Company                                                  |                                                         |                                | 2015/123456/07                 |                          | Private Company         | •                       |                  | 50.00%           |                      |      |
| Compa                    | ny Shareholding - Undiso                                      | closed                                                  |                                |                                |                          |                         |                         |                  | <b>8</b> 0       |                      |      |
|                          |                                                               |                                                         | Undisclosed Shares             |                                |                          |                         | Share                   | holding % *      |                  |                      |      |
| Undiscl                  | osed Shareholding Percentage                                  |                                                         |                                |                                |                          | 20.00                   | Thos                    | vetom alle       |                  | load and             |      |
|                          |                                                               |                                                         |                                |                                |                          |                         | THE S                   | ysternatio       |                  | illau anu            |      |
| Seve                     | eral Shareh                                                   | olders can be                                           | e added – N                    | 1ake sure to                   | total                    |                         | pre                     | eviously up      | ploaded docu     | iments               |      |
| adds                     | up to 100%                                                    | % - The syster                                          | n will give a                  | a warning in                   | the                      |                         |                         |                  | '<br>            |                      | 1    |
| even                     | t it does no                                                  | ot add up to 10                                         | 00%                            | 0                              |                          |                         |                         |                  |                  |                      |      |
|                          |                                                               |                                                         |                                |                                |                          | Tax Clearance C         | Certificate Upload *    |                  | Tax Clearance    | Certificate Upload * |      |
|                          |                                                               |                                                         |                                |                                |                          | Add                     | No files                | found            | Demo_PDF         | _Document.p          | ×    |

# WesBank

# Step 6 – 4

B-BBEE Accreditation

If you complete your accreditation, please ensure that you use the correct Level of accreditation.

- Level 1 135%.
- Level 2 125%.
- Level 4 100%

Please ensure that this percentage (%) is reflected in Step 6-5. Application form – Registration Details – B-BBEE Accreditation

- 3. I hereby declare under oath that:
- The enterprise is \_\_\_\_\_% black owned;
- The enterprise is \_\_\_\_\_% black woman owned;
- Based on the management accounts and other information available on the \_\_\_\_\_\_ financial year, the income did not exceed R10,000,000.00 (ten million rands);
- Please confirm on the table below the B-BBEE level contributor, by ticking the applicable box.

| 100% black owned             | Level One (135% B-BBEE procurement recognition)  | $\checkmark$ |
|------------------------------|--------------------------------------------------|--------------|
| More than 51% black<br>owned | Level Two (125% B-BBEE procurement recognition)  |              |
| Less than 51% black<br>owned | Level Four (100% B-BBEE procurement recognition) |              |

Please note that the Procurement score on your **B-BBEE Certificate** or your **B-BBEE Affirmation** must be exactly the same as the percentage entered onto the system depicted in Step 6-5

![](_page_12_Picture_16.jpeg)

# Step 6 - 5

## Application form – Registration Details – B-BBEE Accreditation

| B-BBEI | E Details                             |                             |                                       |            | 100% black owned<br>More than 51% black<br>owned | Level One (135  | % B-BBEE procurement recognition)<br>5% B-BBEE procurement recognition) |
|--------|---------------------------------------|-----------------------------|---------------------------------------|------------|--------------------------------------------------|-----------------|-------------------------------------------------------------------------|
|        | Status Level                          | B-BBEE Contribution Level 1 | Overall Score                         | 135.00     | owned                                            | Level Four (100 | B-BBEE procurement recognition)                                         |
|        | B-BBEE Certificate Date Issued        | 2020-09-09                  | B-BBEE Certificate Expiry Date        | 2021-09-09 | B-BBEE Certi                                     | ficate          | B-BBEE Certificate                                                      |
|        | Black Ownership%                      | 100.00                      | Black Female Owner%                   | 100.00     |                                                  |                 |                                                                         |
|        | Number of Youth Employed              | 6                           | Number of Disabled Staff              | 0          |                                                  |                 |                                                                         |
|        | Annual Turnover                       | EME =                       |                                       |            |                                                  |                 |                                                                         |
|        | Tax Clearance Certificate Date Issued | 2021-02-05                  | Tax Clearance Certificate Expiry Date | 2022-02-05 | Tax Clearanc                                     | e Certificate   | Tax Clearance Certificate                                               |

![](_page_13_Picture_3.jpeg)

WesBank

![](_page_14_Picture_0.jpeg)

![](_page_14_Picture_2.jpeg)

The next screen is **Nature of Business** which was extended with additional competencies that can be selected onto the RT46 Contract, including:

- Accessories Car Wash
- Workshop Category Armoured Vehicles, Boats (Body Repairs), Boats (Mechanical), Generators, Mobile Clinics, Mobile Offices, Motorbikes
- Workshop OEM Category Extended list of Motor Vehicle brands
- Panel Beaters Accredited OEM Category Extended list of Motor Vehicle brands

## **PLEASE NOTE:**

- Workshop OEM Categories are solely applicable to the vehicle dealership, i.e. the "Original Equipment Manufacturer"
- Panel Beater Accredited OEM Categories are solely applicable to Panel Beaters with the required Accreditation Certification from the OEM.

![](_page_14_Picture_11.jpeg)

# Step 7

## Application form – Nature of Business

#### Nature of Business - Merchant X2

veived From Contact X On 21 September 2021 At 14:17:39 cess ID #255687 Process Merchant Onboarding Group Merchant Processing Version 1.1

#### Show Branch History 🗹 Show Process Notes 🕕 🗹

The next screen is **Nature of Business** - scroll down and select all relevant check boxes.

**NOTE**: The **Trade name** and the **Registered Name** must be the same as the company CIPC registration. If the Trade name is not reflected on the CIPC document, we require a document confirming the Trade name.

| -                                                                                                    |                                                       |                                                           |                                                       |                                                               |             |  |  |
|----------------------------------------------------------------------------------------------------|-------------------------------------------------------|-----------------------------------------------------------|-------------------------------------------------------|---------------------------------------------------------------|-------------|--|--|
| rade Name<br>Terchant X2                                                                                                    | Comp Reg No<br>2012/123456/07                         | Merchant Code                                             |                                                       |                                                               |             |  |  |
| rgistered Name<br>erchant X2                                                                                                    | VAT Reg No<br>123456789                               | Merchant Group Code                                       |                                                       |                                                               |             |  |  |
| olding Company Name (If part of group / franchise)                                                                                                    | Holding Merc Code                                     | Holding Group Code                                        |                                                       |                                                               |             |  |  |
| Detailed Nature of Rusiness                                                                                                    |                                                       |                                                           |                                                       |                                                               |             |  |  |
| recalled Mature OF Dusiness                                                                                                    |                                                       |                                                           |                                                       |                                                               |             |  |  |
| Jetailed Nature of Dusiness                                                                                                    |                                                       |                                                           |                                                       |                                                               |             |  |  |
|                                                                                                    |                                                       |                                                           |                                                       |                                                               |             |  |  |
| FITMENT CENTRE                                                                                                    |                                                       |                                                           |                                                       |                                                               |             |  |  |
| FITMENT CENTRE                                                                                                    |                                                       |                                                           |                                                       |                                                               |             |  |  |
| FITMENT CENTRE<br>FITMENT CENTRE<br>FITMENT CENTRE - GLASS<br>Fitment and repair of Automotive Glass to variou<br>aust comply with the SABS/ SANS 10072 Stans                        | s classes according to the specifications an          | nd requirements of the Original Equipment Manufacturer (O | EM). Glass fitment must comply with the SABS / SANS 1 | 0240, 2005, 2014 (Ed. 3.00) Standards. All Fitments centres / | / Workshops |  |  |
| FITMENT CENTRE<br>FITMENT CENTRE - CLASS<br>FITMENT CENTRE - CLASS<br>Fatment and repair of Automotive Glass to variou<br>must comply with the SABS / SANS 10372 Stand<br>IPassenger | s classes according to the specifications an<br>ards. | nd requirements of the Original Equipment Manufacturer (O | EM). Glass fitment must comply with the SABS / SANS 1 | 0240, 2005, 2014 (Ed. 3.00) Standards. All Fitments centres a | / Workshops |  |  |

## From this screen onwards it's possible to page forward and backward (**Please ensure your details are captured correctly and choose your Primary Nature of Business**).

- On this screen, the user can go back to the Registration screen
- When going to the next section, the captured fields are automatically saved
- The Next screen will route you to Labour Cost and Trade discounts.

![](_page_15_Picture_12.jpeg)

WesBank

Online Help Manual

![](_page_15_Picture_13.jpeg)

![](_page_16_Picture_2.jpeg)

### Labour Cost And Trade Discounts - Merchant X2

Received From Contact X On 21 September 2021 At 14:26:45 Process ID #235687 Process Merchant Onboarding Group Merchant Processing Version 1.1

Show Branch History 🖄 Show Process Notes 🕕 🕑

|                                                           |                                |                                                      |                                   |                                     | (?) Online Help Manual  |
|-----------------------------------------------------------|--------------------------------|------------------------------------------------------|-----------------------------------|-------------------------------------|-------------------------|
| Registration Details of Business                          |                                |                                                      |                                   |                                     |                         |
| Trade Name<br>Merchant X2                                 |                                | Comp Reg No<br>2012/123456/07                        |                                   |                                     |                         |
| Registered Name<br>Merchant X2                            |                                | VAT Reg No<br>123456789                              |                                   |                                     |                         |
| Holding Company Name (If part of group / franchise)       |                                |                                                      |                                   |                                     |                         |
| Labour Cost And Trade Discounts                           |                                |                                                      |                                   |                                     |                         |
| Labour Cost Rates                                         |                                |                                                      |                                   |                                     | <b>g</b> 0              |
| Brand Name                                                | L                              | abour Rate (Rand / hour)                             |                                   | Parts Discount (%)                  |                         |
| Audi                                                      | 1,500                          |                                                      | 0.00%                             |                                     |                         |
| BMW                                                       | 0                              |                                                      | 10.00%                            |                                     |                         |
| Chrysler                                                  | 0                              |                                                      | 5.00%                             |                                     |                         |
| Ford                                                      | 950                            |                                                      | 0.00%                             |                                     |                         |
| You can navigate back to the<br>Nature of Business screen | Click to Save                  | The next step in the proce<br>is to add Banking Deta | ss<br>ils                         |                                     |                         |
| BACK (Nature of Business) Save                            | NEXT (Banking, Workshop and Ge | eneral Information) Reset                            | If you Click o<br>clear all infor | n Reset, it will<br>mation captured | FlowCentr<br>Resourcing |

## Application form – Banking, Workshop and General Information

![](_page_17_Picture_2.jpeg)

![](_page_17_Figure_3.jpeg)

Merchant Status at other Institutions (Supply Merchant number per Institution)

![](_page_17_Picture_5.jpeg)

11

![](_page_18_Picture_0.jpeg)

![](_page_18_Picture_1.jpeg)

## Application form – Banking, Workshop and General Information (continued)

| Workshop Details                     |                                               |             |
|--------------------------------------|-----------------------------------------------|-------------|
| Number of Work Bays *                | Security (Y/N) *                              |             |
| Is Premises Insured (Y/N) *<br>Yes v | 24-hour Armed Response (Y/N) *<br>Yes 🗸       |             |
| Closed-Circuit Television (Y/N) *    | Alarm System (Y/N) *<br>Yes 🗸                 |             |
| Security Guard (Y/N) *               | Secure Storage / Parking for Vehicles (Y/N) * | FlowCentric |
|                                      |                                               | Resourcing  |

20

# Application form – Banking, Workshop and General Information

![](_page_19_Picture_2.jpeg)

**FlowCentric** Resourcing

(cont)

| Motor Associations            |         |                   |                          |   |
|-------------------------------|---------|-------------------|--------------------------|---|
|                               | Yes/No? | Membership Number | Proof of Membership      | _ |
| Are you alan AA member?       | Yes 🕶   | 897564            | Demonstration Document.p | × |
| Are you aran RMI member?      | Yes V   | 49842             | Demonstration Document.p | × |
| Are you a'an RAAF member?     | Yes 🕶   | RAAF 9:18         | Page 02.pdf              | × |
| Are you a/an SATA member?     | Yes v   | 2345              | Demonstration Document.p | × |
| Are you a'an NAASP member?    | No V    |                   |                          |   |
| Ara you a/an FAAA member?     | Yes v   | 123123            | Demo.pdf                 | × |
| Are you a'an HDI AAAF member? | No V    |                   |                          |   |
| Are you alan SAARAA member?   | No •    |                   |                          |   |
| Are you alan SAMBRA member?   | No V    |                   |                          |   |
| Aro you a/an APMMA member?    | No v    |                   |                          |   |
| Are you alan NWWCO member?    | No 🗸    |                   |                          |   |
| Are you a'an MINA member?     | No v    |                   |                          |   |
| Are you alan NAAMSA member?   | No V    |                   |                          |   |
| Are you alan ZATA member?     | No v    |                   |                          |   |
| Are you aran SAARSA member?   | No v    |                   |                          |   |

# Application form – Banking, Workshop and General Information (continued)

| Insurance Details                                |                                                   |                                                 |  |  |  |  |
|--------------------------------------------------|---------------------------------------------------|-------------------------------------------------|--|--|--|--|
| Covered for 3rd Party Losses of Customer Assets? | Covered for 3rd Party Damages of Customer Assets? | Covered for 3rd Party Theft of Customer Assets? |  |  |  |  |
| Insurance Company Name * Hollard                 | Pascy Mr *<br>654097                              | Payment Frequency * Monthly *                   |  |  |  |  |
| Confirmation of Insurance Policy *               | Policy Start Date *                               | Poticy Expiry / Renewal Date *                  |  |  |  |  |
| Demonstration Document.p., X                     | 2021-02-01 E                                      | 20122-12-31                                     |  |  |  |  |

The applicant acknowledges that the Customer's Vehicle will not be treated in a manner that results in damage and/or Losses or potential damages and/or Losses being suffered by the Customer. Without limiting the Service Provider's liabilities or responsibilities in terms of this Agreement, the Service Provider will obtain insurance to cover its liability and responsibilities in terms of this Agreement.

The applicant acknowledges that the Customer's Vehicle will not be treated in a manner that results in damage and / or losses or potential damages and / or losses being suffered by the Customer. Without limiting the Service Provider's liabilities or responsibilities in terms of this Agreement, the Service Provider will obtain insurance to cover its liability and responsibilities in terms of this Agreement.

Merchant Confirmation and Verification that he / she accepts all responsibility for the vehicles.

WesBank

![](_page_21_Picture_0.jpeg)

## Application form – Banking, Workshop and General Information (continued)

![](_page_21_Picture_2.jpeg)

Supporting Documentation

| Supporting Documentation                                                                                                    |                            |
|----------------------------------------------------------------------------------------------------|----------------------------|
| Document Description                                                                                                    | Please Upload              |
| Company Registration Documents                                                                                                    | Demonstration Document.p × |
| Latest proof of business residential address; a fully signed lease agreement/Municipality bill/ Tax Invoice from a supplier/ Telkom bill - one document only (Not older than three months) | Demonstration Document.p × |
| Bank stamped letter confirming the banking details                                                                                                    | Demonstration Document.p X |
| Company Resolution with authorised signatories, or a letter on Company Letterhead confirming the authorized signatories                                                                    | Demonstration Document.p × |
| Share Certificates/Ownership                                                                                                    | Demonstration Document.p × |
|                                                                                                    |                            |

![](_page_21_Picture_5.jpeg)

![](_page_21_Picture_6.jpeg)

![](_page_22_Picture_2.jpeg)

## Add responses to all Privacy Materiality Evaluation Sections

<u>Section 1</u>: What personal information is processed by the Supplier or Third Party? \* <u>Section 2</u>: Whose personal information is processed by the Supplier or Third Party? \* <u>Section 3</u>: What is the purpose for the Supplier or Third Party processing the personal information? \* <u>Section 4</u>: Where is the personal information processed by the Supplier or Third Party?

## Add responses to all Privacy Control Evaluation Sections

| Number |                                                                                                    | Materiality Question                                                              |       | Response * | Describe if applicable |
|--------|----------------------------------------------------------------------------------------------------|-----------------------------------------------------------------------------------|-------|------------|------------------------|
| 1      | Has the Supplier or Third Party established and adheres t                                                                                                    | o a data privacy policy or standard for the processing of personal information? * |       | Yes 🗸      | Describe               |
| 2      | Has the Supplier/Third Party established governance procedures to identify and mitigate privacy risk including compliance risks relating to data privacy legislation and regulations?* |                                                                                   |       |            | My own text here       |
|        |                                                                                                    |                                                                                   |       |            |                        |
| ж (Ва  | anking, Workshop and General In                                                                                                    | formation) SAVE NEXT (Confirmation)                                               | Reset |            |                        |

![](_page_22_Picture_7.jpeg)

## Step 11

## Application form - Confirmation and Declaration

![](_page_23_Picture_2.jpeg)

Fleet Services Merchant Application Declaration **Declaration Documentation** 0 Please Upload Merchant Declaration Form No files found Click on the ADD to upload the Click on the arrows to download No files found documents the documents No files found Government Addendum to Merchant A No files found Addendum to Merchant Agreement I (Full Names) Merchant C, authorised representative of Company C, confirm that the above information is true and an accurate reflection of my business. An One-Time PIN (OTP) has been sent via e-mail to MerchantC@mail.com, as well as via SMS to +27 12 345 6789. Kindly follow the following steps: 1. Confirm all information cantured to date If any information is incorrect, please select Rework Fleet Services Merchant Update button. Alternatively, kindly provide confirmation acknowledgement to the accuracy and completeness of the information by checking the checkbox here above · Obtain the OTP code from either the e-mail and/or SMS sent. Provide the obtained OTP into the One-Time PIN (OTP) field. · Confirm that the OTP Verification Result indicates a successful OTP Verification. If failed or OTP not received, and a a new OTP is to be issued, please select the Resend OTP option. Select the Confirm Fleet Service Merchant Application button (appearing upon successful confirmation acknowledgement and OTP verification). One-Time PIN (OTP) OTP Verification Result 957893 ✓ OTP Verification Successful

<u>Please note</u>: The compulsory declaration, agreement and addendum documents must first be downloaded and when completed, each page initialled and signed be added back onto the system . **PDF Compressor** can be used to reduce the size of the file.

V [, [Full Names] Merchant C Contact Surname, owner of Merchant C, confirm that the above information is true and an accurate reflection of my business.

Tick the declaration at the bottom of the screen to complete the process and archive the task.

![](_page_24_Picture_0.jpeg)

Resourcing

## Step

You will receive the **One** Time Pin (OTP) via E-mail and / or SMS.

| Wesbank Email                                                                                                    |                                                                                                    | S Reply                                                                                 | S Reply All                                             | -> Forward                                   | ••••      |
|----------------------------------------------------------------------------------------------------|----------------------------------------------------------------------------------------------------|-----------------------------------------------------------------------------------------|---------------------------------------------------------|----------------------------------------------|-----------|
| To Jacobus Geldenhuys                                                                                                    |                                                                                                    |                                                                                         |                                                         | Mon 2021/05                                  | /24 11:46 |
| LinkedIn                                                                                                    |                                                                                                    |                                                                                         |                                                         | + Get more a                                 | add-ins   |
|                                                                                                    | Head office 1 Enterprise Road, Fairland, Johanne:<br>Postal address Private Bag X13, 2030                                                                                                    | sburg, 2170                                                                             |                                                         |                                              |           |
| WesBank                                                                                                    | Enquirles 0861 288 272 Fax 0861 888 272<br>New business 0861 137 137 Settlements 0861 21                                                                                                    | 12 212                                                                                  |                                                         |                                              |           |
|                                                                                                    | Email service@Wesbank.co.za                                                                                                    |                                                                                         |                                                         |                                              |           |
|                                                                                                    | Webwww.Wesbank.co.za                                                                                                    |                                                                                         |                                                         |                                              |           |
| Dear Name Surname<br>T46 GOVERNMENT TENDER: SERVICE PROVID                                                                                                    | ER REGISTRATION - FLEET SERVICES MERCHANT APPLICATIO                                                                                                    | ON CONFIRMATION                                                                         |                                                         |                                              |           |
| Dear Name Surname<br><b>T46 GOVERNMENT TENDER: SERVICE PROVID</b><br>Reference Nr: <b>36621</b>                                                                                                    | ER REGISTRATION - FLEET SERVICES MERCHANT APPLICATIO                                                                                                    | ON CONFIRMATION                                                                         |                                                         |                                              |           |
| Dear Name Surname<br><b>RT46 GOVERNMENT TENDER: SERVICE PROVID</b><br>Reference Nr: <b>36621</b><br>n order to conclude the Fleet Services Merchar                                                                                                    | ER REGISTRATION - FLEET SERVICES MERCHANT APPLICATION<br>t Applicantion, the understanding information is to be confi                                                                                                    | ON CONFIRMATION                                                                         | Portal, wherein the                                     | following is to be app                       | lied:     |
| Dear Name Surname<br><b>RT46 GOVERNMENT TENDER: SERVICE PROVID</b><br>Reference Nr: <b>36621</b><br>In order to conclude the Fleet Services Merchar<br>1. The Merchant Declaration Form is to be                                                                                                    | ER REGISTRATION - FLEET SERVICES MERCHANT APPLICATION<br>It Applicantion, the understanding information is to be confi<br>e downloaded, completed and signed, and uploaded onto the                                                                                                    | ON CONFIRMATION                                                                         | Portal, wherein the !                                   | following is to be app                       | lied:     |
| Dear Name Surname<br><b>XT46 GOVERNMENT TENDER: SERVICE PROVID</b><br>Reference Nr: <b>36621</b><br>In order to conclude the Fleet Services Merchar<br>1. The Merchant Declaration Form is to be<br>2. The Merchant Agreement is to be down                                                                                          | ER REGISTRATION - FLEET SERVICES MERCHANT APPLICATION<br>of Applicantion, the understanding information is to be confi<br>e downloaded, completed and signed, and uploaded onto the<br>nloaded, completed and signed, and uploaded onto the Merce                                                                                                    | ON CONFIRMATION<br>rmed on the Merchant<br>e Me<br>chan                                 | Portal, wherein the r                                   | following is to be app                       | lied:     |
| Dear Name Surname<br>RT46 GOVERNMENT TENDER: SERVICE PROVID<br>Reference Nr: 36621<br>In order to conclude the Fleet Services Merchar<br>1. The Merchant Declaration Form is to be<br>2. The Merchant Agreement is to be down<br>3. The Government Addendum to the Me                                                                | ER REGISTRATION - FLEET SERVICES MERCHANT APPLICATION<br>It Applicantion, the understanding information is to be confi<br>e downloaded, completed and signed, and uploaded onto the<br>nloaded, completed and signed, and uploaded onto the Merc<br>rchant Agreement is to be downloaded, completed and signed                                                                 | on confirmation<br>rmed on the Merchant<br>e Merchant<br>ed, a                          | Portal, wherein the t                                   | iollowing is to be app                       | lied:     |
| Dear Name Surname<br><b>RT46 GOVERNMENT TENDER: SERVICE PROVID</b><br>Reference Nr: <b>36621</b><br>In order to conclude the Fleet Services Merchar<br>1. The Merchant Declaration Form is to be<br>2. The Merchant Agreement is to be down<br>3. The Government Addendum to the Me<br>The following One-Time PIN (OTP) number is to | ER REGISTRATION - FLEET SERVICES MERCHANT APPLICATION<br>It Applicantion, the understanding information is to be confi<br>e downloaded, completed and signed, and uploaded onto the<br>nloaded, completed and signed, and uploaded onto the Merce<br>rchant Agreement is to be downloaded, completed and signed<br>be provided as declaration to the completeness and accurace | on confirmation<br>rmed on the Merchant<br>e Merchant<br>ed, a<br>ed, a<br>and Verchant | : Portal, wherein the t<br>r the Confi<br>erification s | iollowing is to be app<br>rmation<br>screen. | lied:     |

# Step 11.2 Application form – Banking, Workshop and General Information WesBank

![](_page_25_Picture_1.jpeg)

![](_page_26_Picture_0.jpeg)

FlowCentric

# Final verification by the merchant onboarding consultants

- Once the Merchant has submitted their registration details, they will be verified and checked by the Merchant Onboarding Consultants.
- Should the consultants find any discrepancies, they will forward the details back the merchant as an E-Mail with "comments" on the changes / corrections to be done.
- Please ensure that any corrections and / or additions are submitted on the system.
- Please do not email your updated information the consultants are not authorised to load them onto the system.
- When you receive the notification, you will need to log into the system again and complete the following steps:
  - 1. Click on Pending Tasks or Tasks in Total.
  - 2. Click on the grey Fleet Services Merchant Application [Name of your company] block.
  - 3. Go down to the bottom of the screen and click on Update (or click on Next until you get the Update button)
  - 4. The system will open for you to do changes and upload documents.
  - 5. When you are finished, verify by ticking the checkbox, entering the OTP and clicking on **Confirm Fleet Service Merchant Application**.
  - 6. The **OTP** is e-mailed to the initial contact details e-mail address.
- When the process is completed and your company is successfully onboarded, you will receive an email confirming that you are successfully added to the RT46 Merchants list.

![](_page_26_Picture_14.jpeg)

27

![](_page_27_Picture_0.jpeg)

# Standard challenges experienced by merchants during the onboarding process

#### **ID Documents**

<u>Challenge</u>: ID number captured incorrectly – does not correspond with uploaded ID document, not certified, older than 3 months.

#### **Rectification Action:**

Directors IDs needs to be certified, signed, dated by a Commissioner of Oath, not older than 3 months.

#### **Shareholders IDs**

<u>Challenge</u>: Missing or non-certified ID documents of all the Shareholders of the company.

#### Rectification Action:

Shareholders IDs needs to be certified, signed, dated by a Commissioner of Oat h, not older than 3 months.

#### **Company Registration Documents**

Challenge: No CIPC Documents

<u>Rectification Action</u>: Upload the company registration documents (CIPC), with all Directors.

#### **Company Shares Certificates**

Challenge: Kindly upload your share certificate under, supporting documents.

**<u>Rectification Action</u>**: Merchant to upload copies of the share certificate(s) and/or supporting documents (CIPC company registration CoR 14.3). a letter on company letterhead must be submitted, stating who has shares and the % shares per person with Full Names and ID numbers.

Sole Proprietor Rectification Action: Merchant must confirm on a signed company letterhead if they are a sole proprietor and **no shares have been issued**.

#### Insurance

<u>Challenge</u>: Please note that it is prescribed by Wesbank that the merchants insurance policy needs to indicate that they are covered for 3<sup>rd</sup> Party Insurance claims.

Rectification Action: All merchants must ensure that their insurance policy covers any Third-Party Insurance claims. Please make sure that all 3 tick boxes are ticked if you have 3<sup>rd</sup> party insurance. These tick boxes are not compulsory however you must supply and upload a valid and current Insurance Policy onto the system.

![](_page_27_Picture_20.jpeg)

![](_page_28_Picture_0.jpeg)

# Standard challenges experienced by merchants during the onboarding process (cont.)

#### **B-BBEE Certificates**

<u>Challenge</u>: Merchant's B-BBEE Certificate not certified, signed, dated and/or certified by a Commissioner of Oaths.

**<u>Rectification Action</u>**: Merchant's B-BBEE Certificate needs to be certified, signed, dated and certified by a Commissioner of Oaths.

#### **Bank Documents**

<u>Challenge</u>: Bank branch code has been incorrectly uploaded.

Challenge: Bank account number has been incorrectly uploaded.

**<u>Challenge</u>**: Account Holders Name not completed correctly.

**<u>Rectification Action</u>**: The Merchant must provide a bank stamped letter, confirming the banking details (not older than 3 months).

#### **Tax Clearance Certificates**

The Merchant must upload a tax clearance certificate of the **current FY**, preferably on the day of registration on the RT 46 system. Reason must be for good standing.

#### **Merchant Affiliation Membership**

<u>Challenge</u>: The Merchant uploaded the proof of merchant association / membership documents but marked it as 'no.' Certificate expired or no registration number.

<u>Rectification Action</u>: If the merchant belongs to any association, the 'yes' box must be ticked.

#### **Company Signed Resolution**

We require a signed resolution on a company letter head, stating who is authorised to sign on behalf of the company.

![](_page_28_Picture_17.jpeg)

![](_page_29_Picture_0.jpeg)

# Standard challenges experienced by merchants during the onboarding process (cont.)

#### **Telephone numbers**

+27 replaces the 0 in front of your Mobile and Landline number.

Tel No is your **Landline** number.

### **Registered Address**

Must be the same as on the CIPC document.

### Workshop Address

Please ensure that your Workshop Address is correct and that it appears on the **Google Map** in the Portal.

Add correct GPS co-ordinates

### **Postal Address**

### Must be the same as on the CIPC document

## General

Please upload legible clear copies of all the 30 required documents.

|   | Name* | Sumanie * | Title * | Designation * | Escalation | Mobile No | Tel No *          | Fax N          |
|---|-------|-----------|---------|---------------|------------|-----------|-------------------|----------------|
| 3 |       |           | Miss 🖌  | Director      | 1 -        | +27 64 .  | +27 (10) 020 4488 | +27 (10) 020 4 |
|   |       |           | Mrs 👻   | Director      | 2 🗸        | +82.      | +27 (12) 321 5649 | +27 (12) 654.8 |
| _ |       |           |         |               |            | _         |                   |                |

![](_page_29_Picture_15.jpeg)

![](_page_29_Picture_16.jpeg)

![](_page_30_Picture_0.jpeg)

|                              | PIN Issued                 |                                       |                                                                                                    |
|------------------------------|----------------------------|---------------------------------------|----------------------------------------------------------------------------------------------------|
|                              | Enquiries should be addres | ised to SAR5:                         |                                                                                                    |
|                              | Contact Detail             |                                       | the state of the state                                                                                         |
|                              | SARS<br>Alberton<br>1528   | Contact Centre Te<br>SARS online: www | I: 0800 00 SARS (7277)<br>/ sars.gov.za                                                                        |
|                              |                            |                                       |                                                                                                    |
|                              | Details                    |                                       | the second second second second second second second second second second second second second second second s |
|                              | Taxpayer Reference Number  | 9257273228                            | Always quote this whirence<br>number when conversing \$ARS                                                     |
|                              | Issue Date:                | 2021/04/07                            |                                                                                                    |
| Taxpayer                     |                            |                                       |                                                                                                    |
| COMPLIANCE STATUS PIN ISSUED |                            |                                       |                                                                                                    |
| COM ENTRE OTATOOT AT DOOLD   |                            |                                       |                                                                                                    |

![](_page_30_Picture_2.jpeg)

## TAX COMPLIANCE STATUS PIN ISSUED

The South African Revenue Service (SARS) has issued your tax compliance status (TCS) PIN as indicated below:

| IT - S PAYE No |
|----------------|
| Good Standing  |
|                |
|                |
| 07/04/2022     |
|                |

![](_page_31_Picture_0.jpeg)

# **Merchant Onboarding Manual**

![](_page_31_Figure_2.jpeg)

![](_page_31_Picture_3.jpeg)